# Honda Access

このたびは、Honda純正用品を お買い上げいただき、ありがとうございます。 この取扱説明書は、 ご使用のまえによくお読みいただき 大切に保管してください。

- ・当商品は Honda 車専用です。商品の適用車種は販売店にご相談ください。適用車種以外 の車に取り付けた場合、一切の責任は負えませんのでご承知おきください。
- ・Honda 車への取り付け・配線には専門技術と経験が必要です。 安全のためお買い上げの販売店にご依頼ください。
- 商品を譲られる場合には、この取扱説明書も一緒にお渡しください。

保証書やアフターサービスの詳細、その他のご不明な点はお買い求めの販売店へご相談 ください。

※取扱説明書で使用されている画面と実際の画面は、地図データベースの作成時期・種類等によって異なることがあります。 また、インターナビ・プレミアムクラブのサービス内容は予告なく変更・廃止することがあります。

# 目次

| 目次                            | 3  |
|-------------------------------|----|
| はじめに                          | 4  |
| インターナビ・プレミアムクラブサービスを開始するまでの流れ |    |
|                               | _  |
| インターナビ・プレミアムクラフとは             | 6  |
| インターナビの準備                     | 8  |
| インターナビ画面から電話を接続する             | 8  |
| インターナビに接続する                   | 11 |
| 通信の接続設定をする                    |    |
| 初めてインターナビを使う(暗証番号の設定)         |    |
| インターナビを利用する                   |    |
| インターナビVICS情報を取得する             |    |
| 駐車場セレクトでお好みの駐車場を探す            | 22 |
| SDカードを使ってMyスポット情報を取り込む        | 24 |
| インターナビの設定をする                  |    |
| フローティングカー情報の設定をする             |    |
| 「渋滞なし」の情報を表示する                | 29 |
| 駐車場セレクトの設定をする                 |    |
| インターナビVICS設定について              |    |
| インターナビの設定を初期化する               | 34 |
| QQコール (有料サービス)を利用する           |    |
| QQコールのサービス                    |    |
| QQコールを使うには                    |    |
| QQコールに電話をする                   |    |
| インターナビ・プレミアムクラブ地図データ更新サービス    |    |
| 故障かなと思ったら                     |    |
| TラーXッヤージー皆                    | 40 |

本製品には、山崎 敏氏が開発し著作権を有するオープンソフトウェア「yz2」が含まれてお ります。なお、「yz2」の不具合に起因するすべての損害につき、同氏はいかなる保証を行う ものではありません。

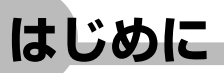

本書は、インターナビ・プレミアムクラブの機能のみを説明しています。

インターナビ・プレミアムクラブのサービスをご利用になるには、Honda販売店(Honda Cars店、Hondaオートテラス店)での会員登録(無料)が必要です。詳しくは、インター ナビ・プレミアムクラブのホームページをご覧いただくか、お買い上げの販売店にご相談く ださい。

会員登録完了後、インターナビ情報センターからお客様のご登録ご住所宛に会員ID、接続用 暗証番号などを記載した「登録完了のご案内」を郵送いたします。

また、インターナビ・プレミアムクラブ会員専用パーソナル・ホームページを通じて、カー ナビと連動した情報サービスや地図データ更新のご案内などをご提供しております。ぜひご 覧ください。

インターナビ・プレミアムクラブのホームページ http://www.premium-club.jp/

-----

#### 地図データ更新サービスについて

インターナビ・プレミアムクラブでは、本ナビゲーションシステムをご購入のうえ、 会員登録していただいた場合、最初に車輌に取り付けた時点から一定期間後に1回、 無料で本製品内の地図データを最新のものに更新するサービスをご提供しております。 更新時期と方法は、インターナビ・プレミアムクラブ会員専用パーソナル・ホームペー ジなどでご案内いたします。

地図データ更新サービスをお受けになるには、

・インターナビ・プレミアムクラブの会員登録が有効であること

・更新の権利を確認するため、通信接続ができること

が前提となります。\*

※ただし、ナビゲーションシステムからの通信接続ができない場合は、パーソナル・ホームページ またはMyディーラー登録されているHonda販売店で更新用のパスワードを発行することが可能 です。

無償更新時期以外にも、有償地図データ更新サービスをご提供する予定です。

#### 1 注意

インターナビ・プレミアムクラブの会員登録をされていない、あるいはホンダアクセ スが指定する本製品の取り付け可能車種以外に取り付けられた場合は、無償・有償に かかわらず地図データ更新をご提供いたしませんのでご注意ください。

本機を譲渡または転売される場合は、必ずこの取扱説明書も一緒にお渡しください。

インターナビ・プレミアムクラブサービスを開始するまでの流れ

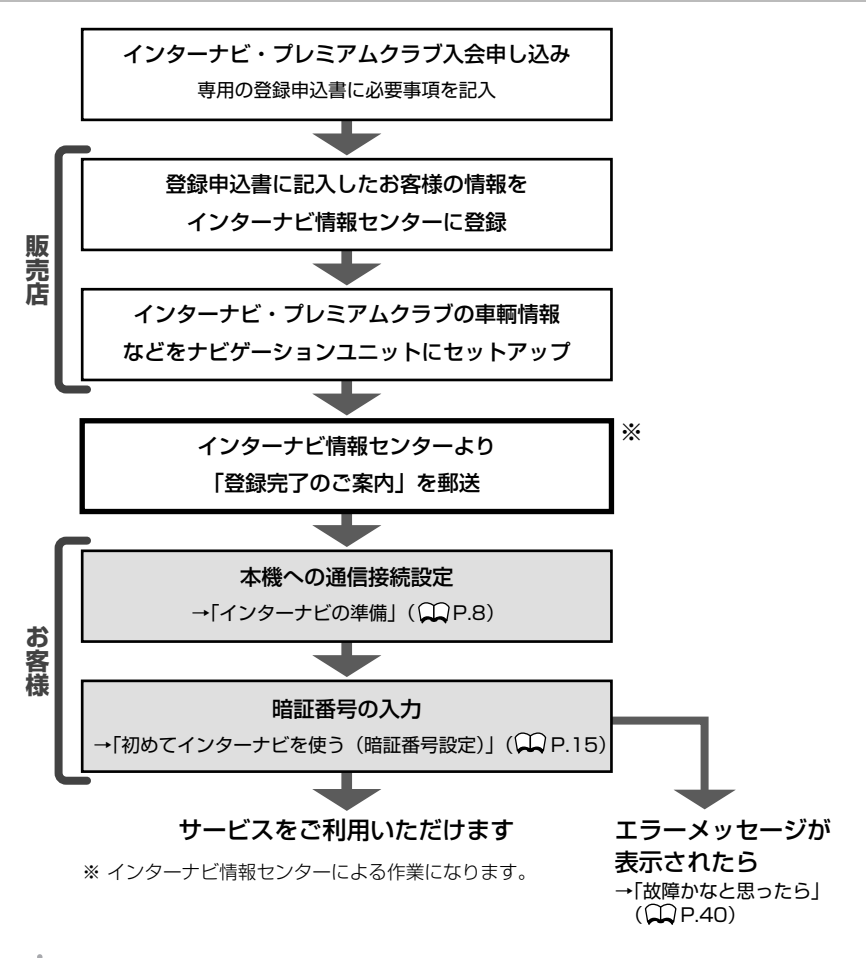

アドバイス

- ・本書を参照する場合は「♀P.xx」、取扱説明書の応用操作説明編を参照する場合は「♀取 -P.xx」、基本操作ガイド編を参照する場合は「♀■E.xx」と表記しています。
- 「暗証番号」などは、Honda販売店での会員登録手続き後、インターナビ情報センターから郵送する「登録完了のご案内」に記載してあります。
   また、本製品の付いた中古車を入手された方も、最寄りのHonda販売店(Honda Cars店、Hondaオートテラス店)で会員登録手続きを承ります。インターナビ・プレミアムクラブは入会金・会費などは不要です。
- インターナビ・プレミアムクラブのサービスを受けるには、お客様の個人情報の登録が必要になります。そのため、本機を譲渡または転売される場合は個人情報を消す必要があります。個人情報を消すには、販売店へご依頼ください。

インターナビ・プレミアムクラブとは

# インターナビ・プレミアムクラブとは

「インターナビ・プレミアムクラブ」は、Honda 車オーナーのために生まれたオーナーズサー ビス・ネットワークです。

サービス概要のイメージ(下図)のように、上手に利用して、快適で安心なドライブをお楽 しみください。

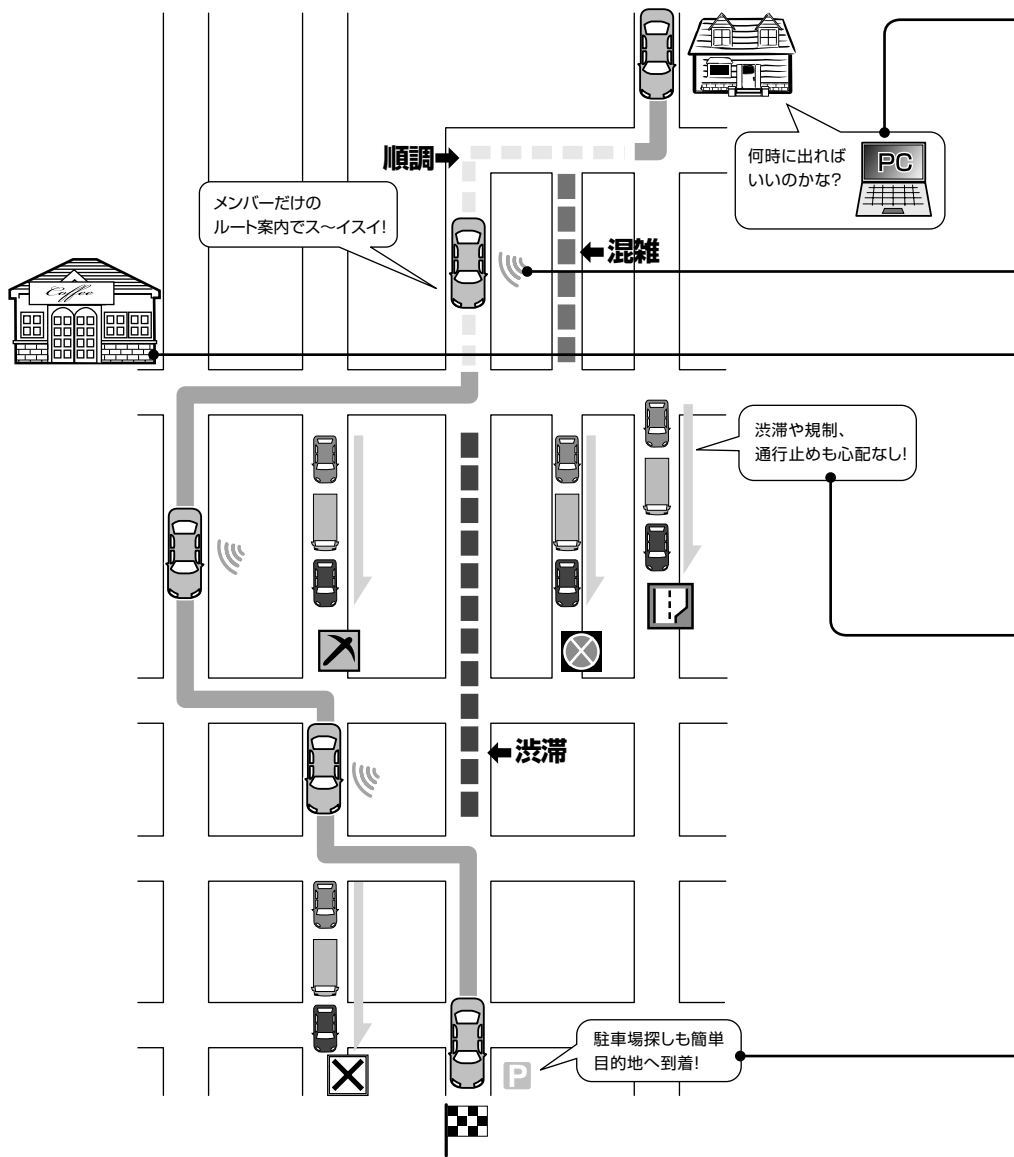

#### パーソナル・ホームページ

インターネット上でご提供するメンバー専用のホームページです。ドライブに役立つさまざまな情報や大切なお知らせを掲載しています。会員IDとパスワードを入力してアクセスしてください。 http://www.premium-club.jp/

#### ドライブプランニング (CCP.24)

インターネット上で、ドライブスポットの情報を収集し、編集したMyスポットリストをSDカードを通じてナビの「施設情報」に取り込むことができます。

#### 出発時刻アドバイザー

ご自宅のパソコンから、パーソナル・ホームページにアクセスし、ルートを設定 すれば、希望の到着時刻にあわせて出発時刻を案内します。

#### インターナビ・フローティングカーシステム

メンバーだけが共有できる交通情報で最適なルートを案内します。

#### Myスポット情報

パーソナルホームページで作成したMyスポットを本機の目的地に設定できます。

#### ルート状況タイムリー配信

交通状況の変化を10分おきに自動でチェックします。

#### インターナビVICS (CCP.19)

目的地までの交通情報をオンデマンドで受信し、出発地点から最短時間ルートを 誘導します。

#### 駐車場セレクト (〇〇P.22)

料金や営業時間など、希望の条件にあった駐車場を案内します。

#### QQコール(有料サービス)((),P.35)

万が一のトラブルに、24時間365日対応のプレミアムなサービスをお受けいただ けます。

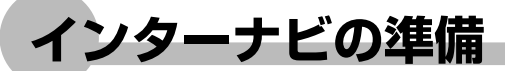

インターナビをご利用いただくには、本機に対応したBluetooth搭載携帯電話または Bluetoothユニット(別売)を接続した携帯電話が必要です。

インターナビに接続するには、Bluetooth搭載携帯電話を本機に接続して、通信の接続設定 を行なう必要があります。

## インターナビ画面から電話を接続する

本機でインターナビの情報通信やハンズフリー通話を行うためには、本機に対応した Bluetooth対応電話を本機に接続する必要があります。電話を接続した後は、「通信の接続 設定をする」(CCP.11)をご覧ください。ハンズフリー通話のご利用に関して詳しくは、「電 話を使う」(CCDP.345)をご覧ください。

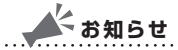

- ・走行中は、本操作を行えません。
- ・一部のBluetooth携帯電話は本機に対応しない場合や、機能制限があることがあります。
   インターナビ・プレミアムクラブのホームページで対応状況をご確認ください。
   http://www.premium-club.jp/

. . . . . . . . . . . . . . . . . .

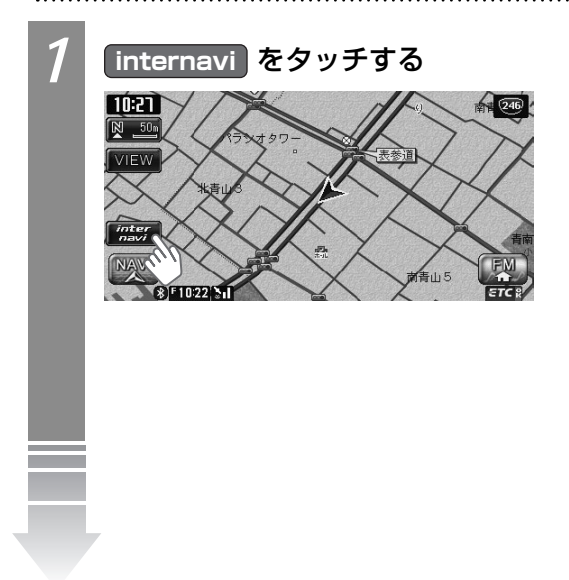

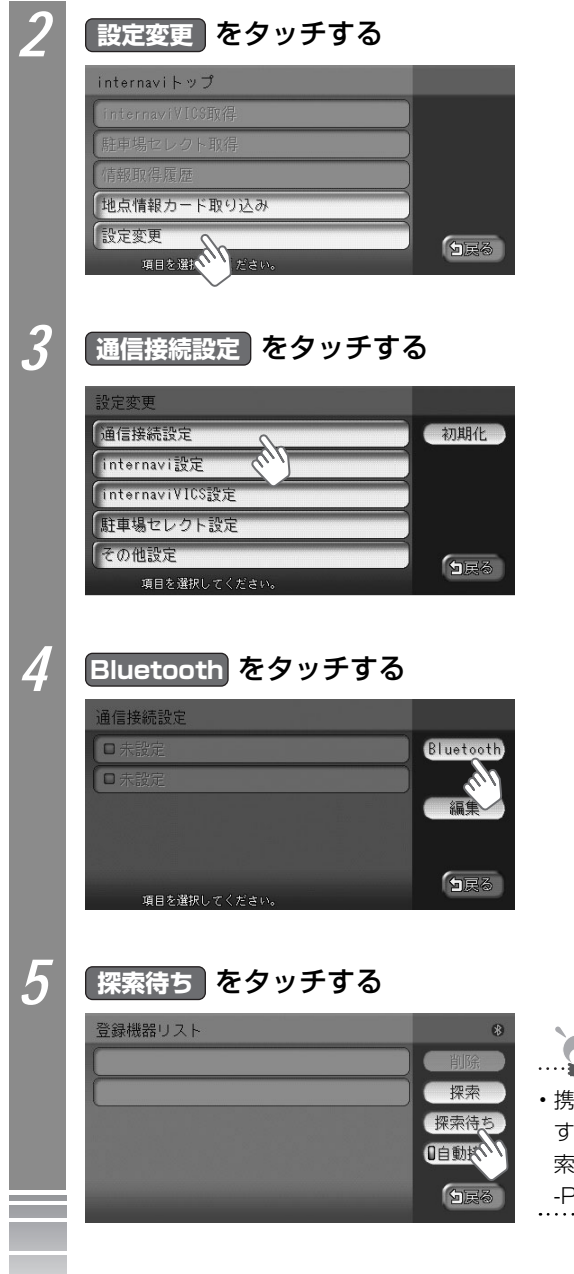

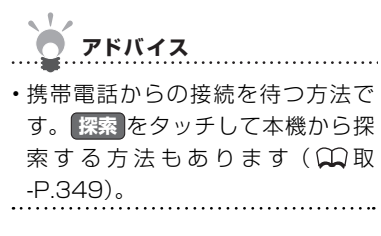

インターナビの準備

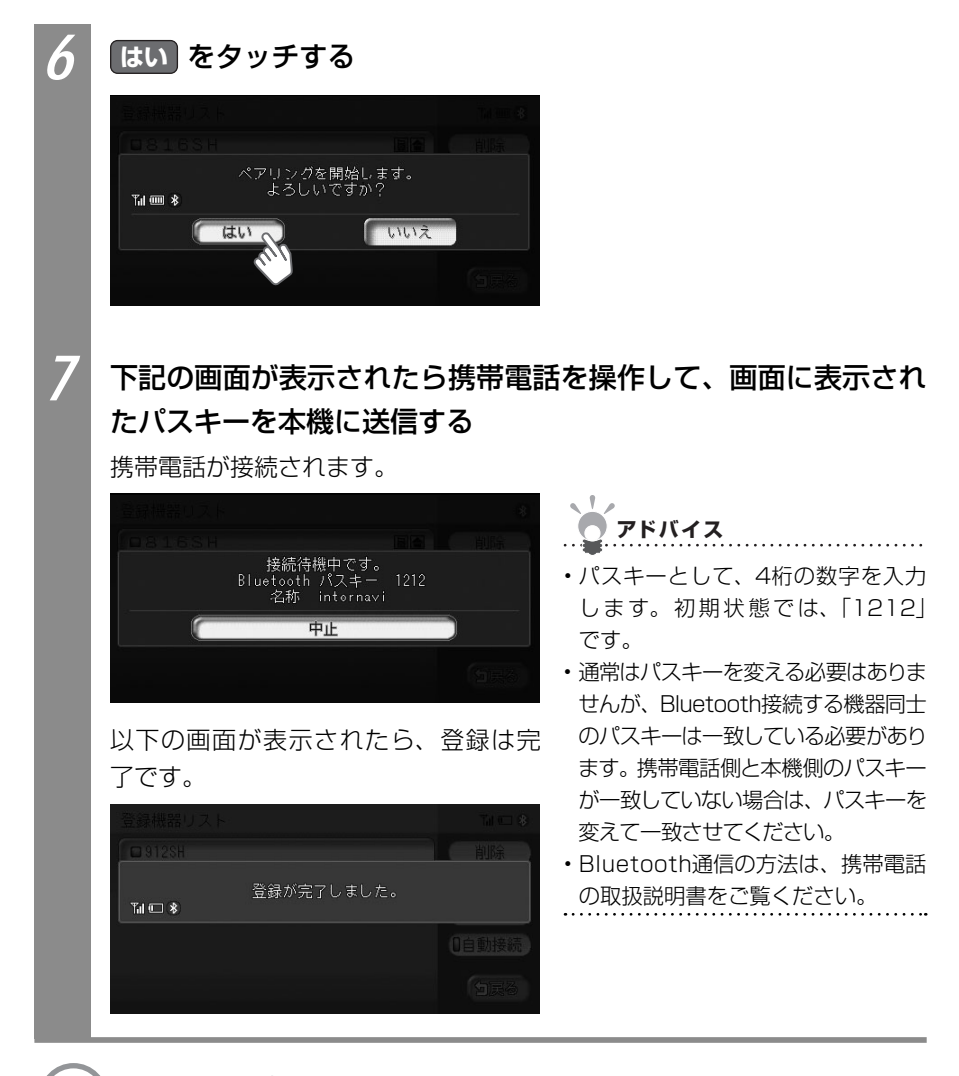

💭 次の操作は… 「インターナビに接続する」 (🎞P.11) をご覧ください。

# インターナビに接続する

インターナビ・プレミアムクラブの通信サービスを受けるための接続設定を行ないます。 接続設定には、プロバイダを選んで接続設定する「かんたん設定」と手動で接続設定を行う「マ ニュアル設定」の2つの方法があります。

また、初めてインターナビに接続する場合は通信の接続設定を行った後、暗証番号の設定を 行う必要があります。

| 通信の接続設定をするには | 11 |  |
|--------------|----|--|
| 暗証番号を設定するには  | 15 |  |

# 通信の接続設定をする

アドバイス

・携帯電話会社の用意しているプロバイダーではなく、ご自分の契約しているインターネット プロバイダーを利用する場合は、手動で接続設定してください。

.....

・auのプロバイダー「au.net」を使用する場合は、通信料とは別に月額使用料金がかかりますのでご注意ください。

#### ■プロバイダを選んで接続設定をする

プロバイダを選んで、かんたんに接続を設定できます。

| 1 | internavi 🕞 設定変更                                                    | をタッチする |
|---|---------------------------------------------------------------------|--------|
|   | internavi トップ                                                       |        |
|   | internaviVICS取得                                                     |        |
|   | 駐車場セレクト取得                                                           |        |
|   | 情報取得履歷                                                              |        |
|   | 地点情報カード取り込み                                                         |        |
|   | 設定変更 項目を強い                                                          | 白展る    |
| 2 | )<br>通信接続設定<br>をタッチする                                               | 5      |
|   | 設定変更                                                                |        |
|   |                                                                     |        |
|   | 通信接続設定                                                              | 初期化    |
|   | 通信接続設定<br>internavi設定                                               | 初期化    |
|   | 通信接続設定<br>Internavi設定<br>InternaviVICS設定                            | 初期化    |
|   | ·<br>通信接続設定<br>internavi設定<br>InternaviVICS設定<br>歴事場セレクト設定          | 初期化    |
|   | ·<br>通信接続設定<br>internavi設定<br>internaviVICS設定<br>駐車場セレクト設定<br>その他設定 | 初期化    |

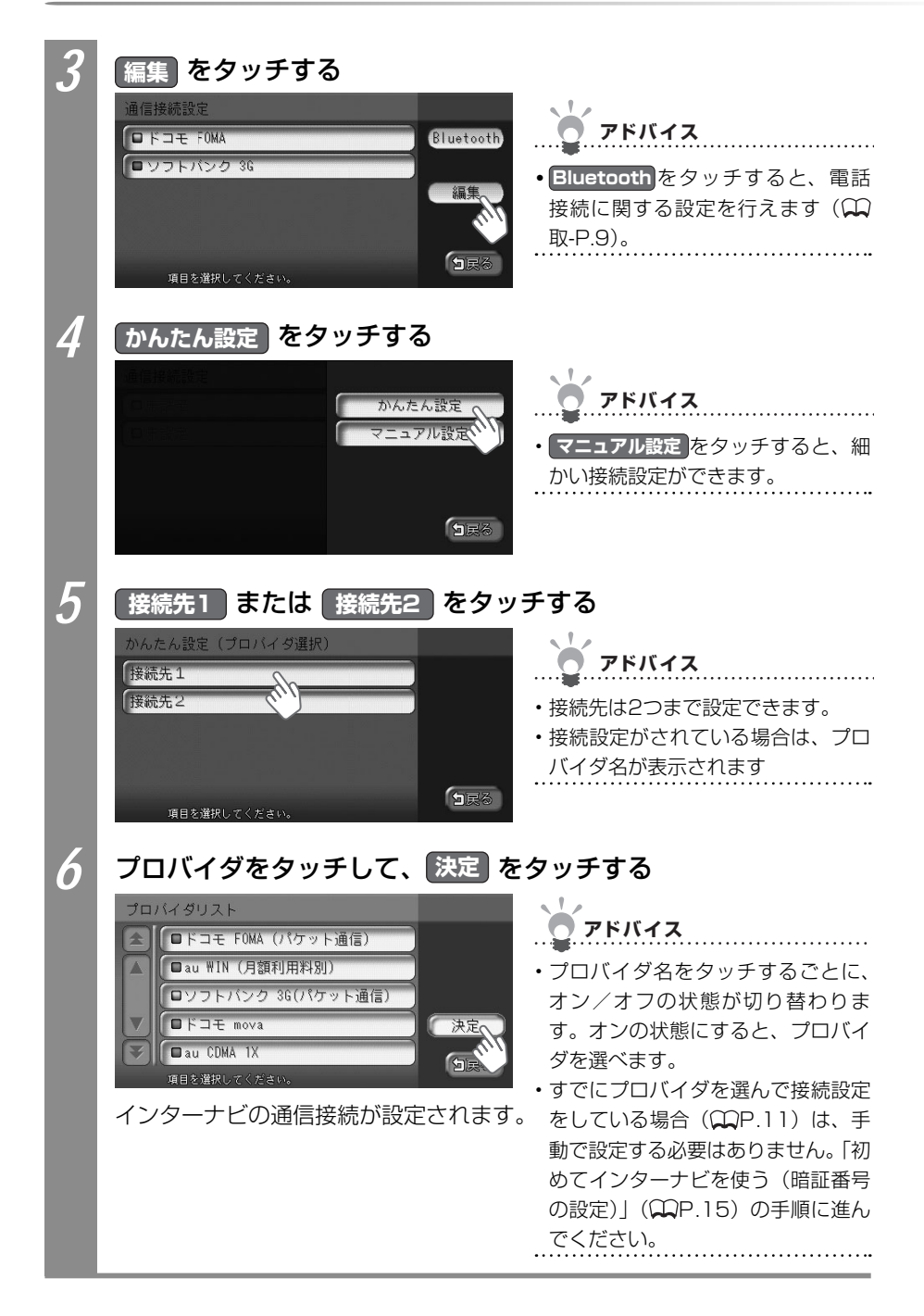

#### ■手動で接続設定をする

設定値を手動で入力して、通信の接続を設定できます。

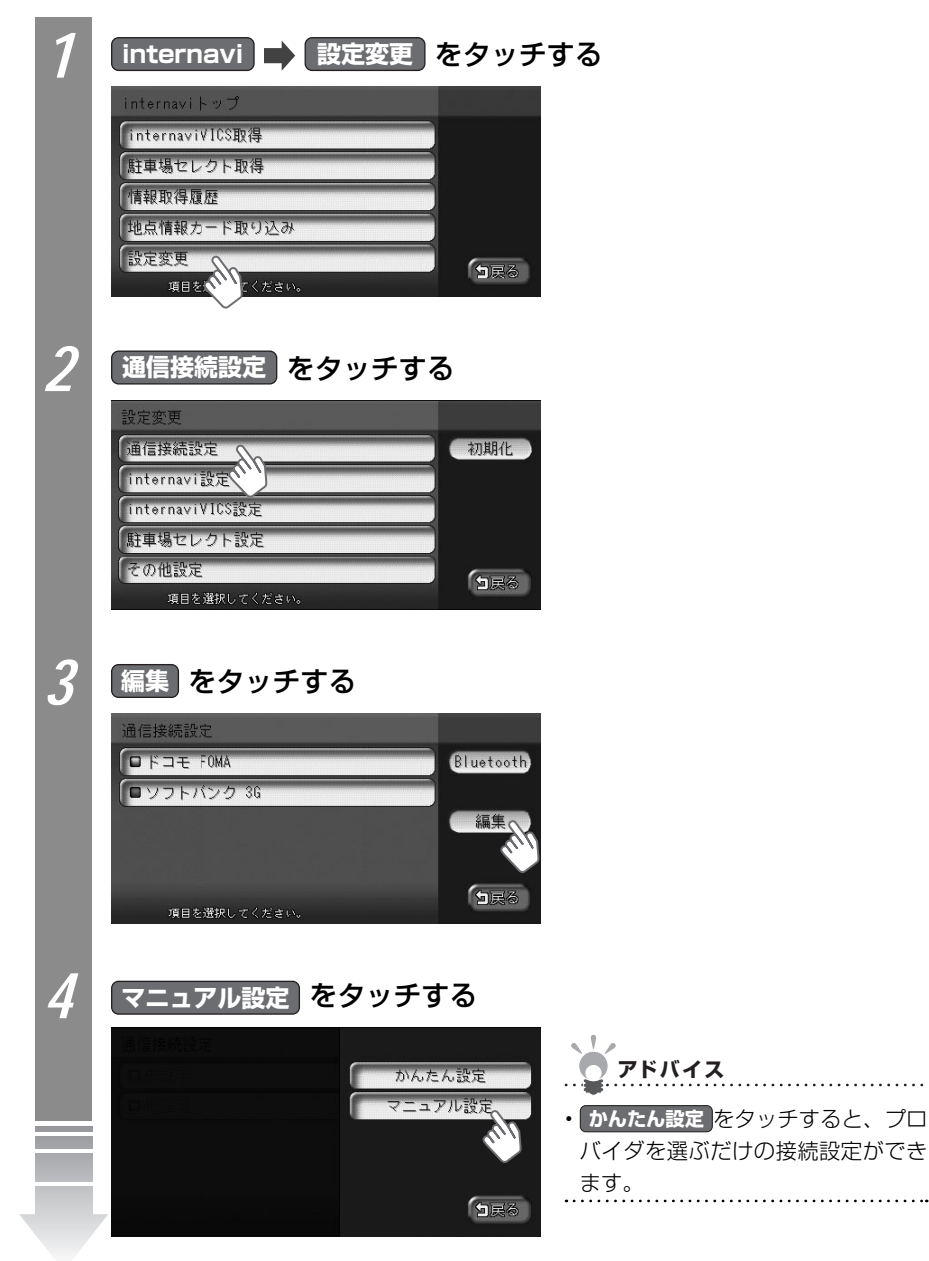

| 5 | <b>接続先1</b><br>マニュアル設定(ブロル<br>接続先1<br>接続先2<br><sup>項目を選択してくださ</sup>                                                                                             | <b>とは 接続先2 をタッチする</b><br>(イダ選択)<br>・接続先は2つまで設定できます。<br>・接続設定がされている場合は、プロ<br>バイダ名が表示されます。                                                                                                    |  |  |  |
|---|----------------------------------------------------------------------------------------------------|----------------------------------------------------------------------------------------------------|--|--|--|
| 0 | <ul> <li>設定</li> <li>マニュアル編集1</li> <li>接続先名称 ・ ソフ</li> <li>接続先電話番号 ・ 0126</li> <li>10 ABCC</li> <li>パスワード ・ ++++</li> <li>編集する項目を選択</li> <li>インターナビの</li> </ul> | ッチして入力する         トバンク 36         1/2         範頁         第65         1/2         範頁         ブレック 36         1/2         前頁         アドバイス         ・前頁、次頁をタッチすると、ページを移動できます。         ジを移動できます。         通信接続が設定されます。 |  |  |  |
|   | 設定項目                                                                                                    | 設定内容                                                                                                    |  |  |  |
|   | 接続先名称                                                                                                    | 接続先(プロバイダ)の名前を設定します。<br>タッチすると50音入力画面が表示されるので、接続先の名前を入力して<br>決定をタッチします。                                                                                                    |  |  |  |
|   | 接続先電話番号                                                                                                    | アクセスポイントの電話番号を設定します。<br>タッチすると、電話番号入力画面が表示されるので、電話番号を入力して<br>決定をタッチします。                                                                                                    |  |  |  |
|   | ID                                                                                                    | プロバイダ入会時に発行されたIDを設定します。<br>タッチするとアルファベット入力画面が表示されるので、IDを入力して<br>決定をタッチします。入力文字をタッチすると、文字の種類を変えら<br>れます(①基-P.108)。                                                                                                |  |  |  |
|   | パスワード                                                                                                    | 上記Dに対するパスワードを設定します。<br>タッチするとアルファベット入力画面が表示されるので、パスワードを入<br>カして 決定をタッチします。 入力文字をタッチすると、文字の種類を<br>変えられます(①4年-P.108)。                                                                                              |  |  |  |
|   | プライマリDNS<br>セカンダリDNS                                                                                                    | DNSを設定します。<br>タッチすると10キー入力画面が表示されるので、DNSのアドレスを入力し<br>て、決定をタッチします。<br>DNSについて詳しくは、お使いのプロバイダにお問い合わせください。                                                                                                    |  |  |  |
|   | ・本機を譲渡また<br>ださい。詳しく<br>ください。                                                                                                    | 」<br>は転売される場合は、本機に保存されるIDとパスワードを消してく<br>は、「製品を廃棄・譲渡・転売するときは」(Ω取-P.421)をご覧                                                                                                    |  |  |  |

# 初めてインターナビを使う(暗証番号の設定)

初めてインターナビ・プレミアムクラブに接続する場合は、暗証番号を設定します。この操作は初回のみ必要です。暗証番号は、Honda販売店での会員登録手続き後、インターナビ情報センターから郵送する「登録完了のご案内」に記載してあります(CAP.5)。

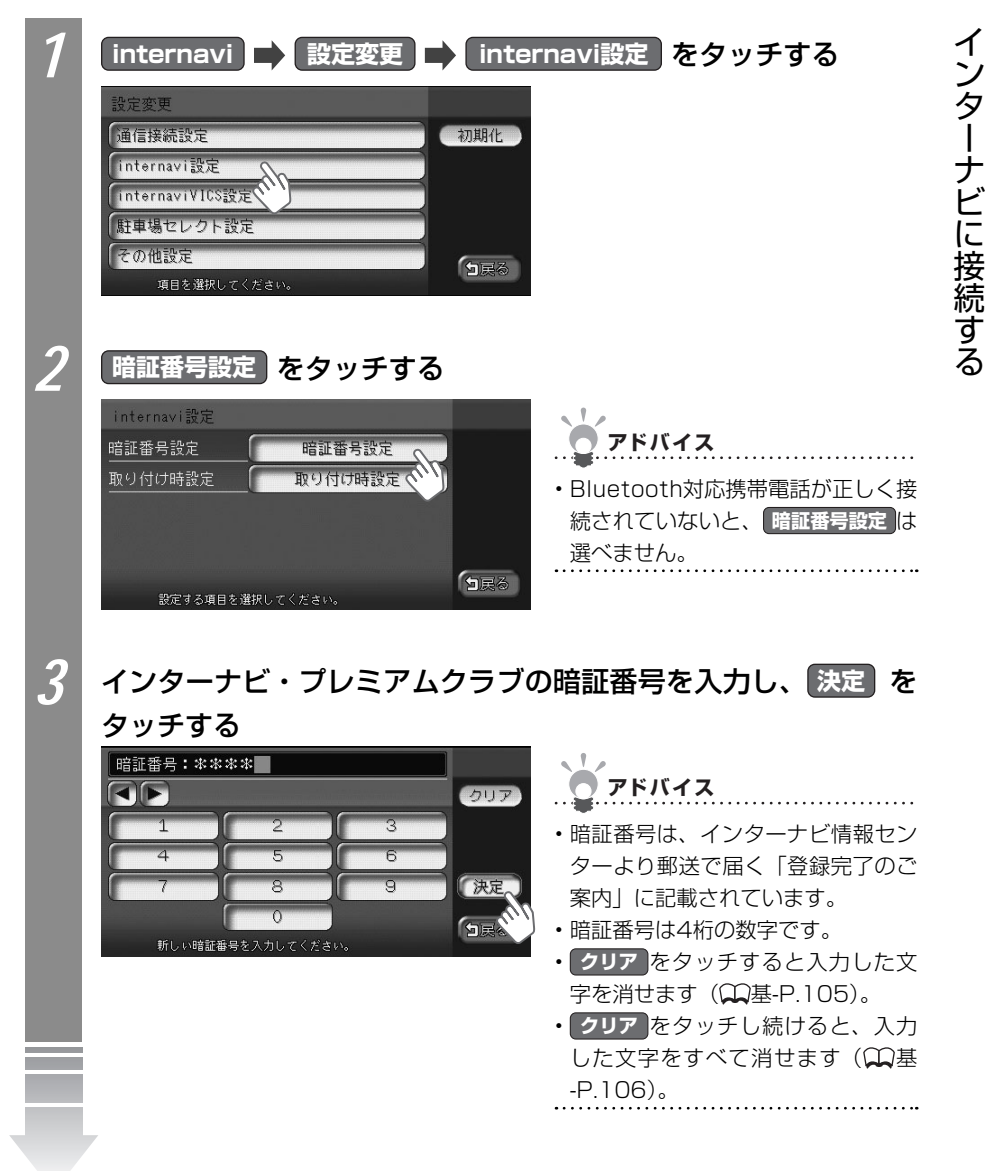

| 4 | 手順3と同                                 | ]じ暗証番                                 | <b>号を入</b>               | カし、 🛽     | 快定 をタッチする                                                                                               |
|---|---------------------------------------|---------------------------------------|--------------------------|-----------|----------------------------------------------------------------------------------------------------|
|   | 暗証番号:**:<br>(1)                       | **                                    | 3                        | 017       |                                                                                                    |
|   | 4<br>7<br>t-g 新<br>時証 <del>來</del> 早が | 5<br>8<br>0<br>しい暗記番号を入力に<br>沿空 六 わ 手 | 6<br>9<br>してくだきい。<br>: 古 | 決定。<br>SE | <ul> <li>マシア セシッテ すると入力した文字を消せます(①基-P.105)。</li> <li>クリア をタッチし続けると、入力した文字をすべて消せます(①基-P.106)。</li> </ul> |

#### ■初回設定の完了を確認する

初回の設定が完了したかどうかを、実際にインターナビに接続して確認します。ここでは 例として、インターナビ VICSの情報を取得します。

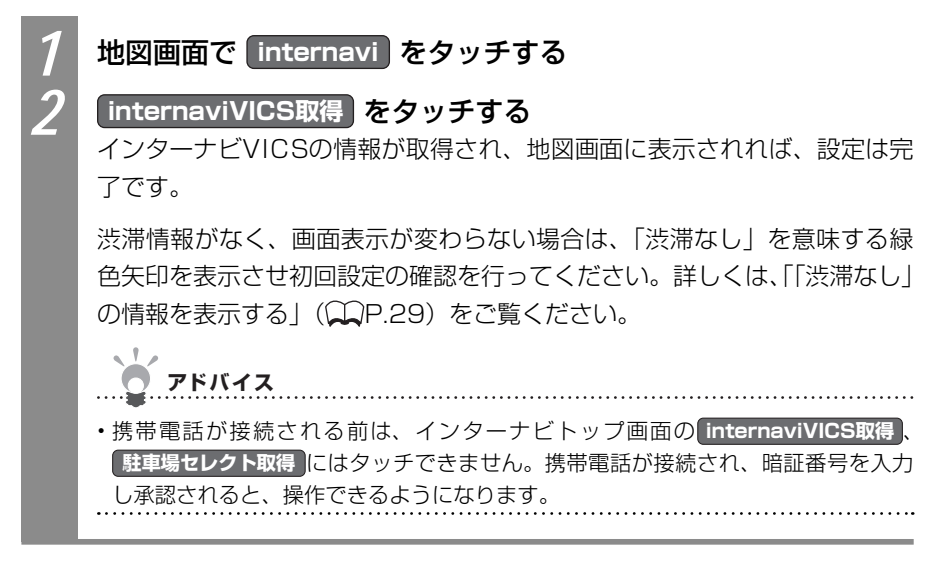

#### ■接続ができない場合

パーソナル・ホームページから暗証番号を変えた場合は、本機側の暗証番号も変える必要 があります。暗証番号を変える方法については、「初めてインターナビを使う(暗証番号 の設定)」(CCP.15)をご覧ください。

接続ができない場合は、車輌のフレームNo.(車台番号)が本機に正しく登録されていない可能性があります。以下の手順でご確認ください。

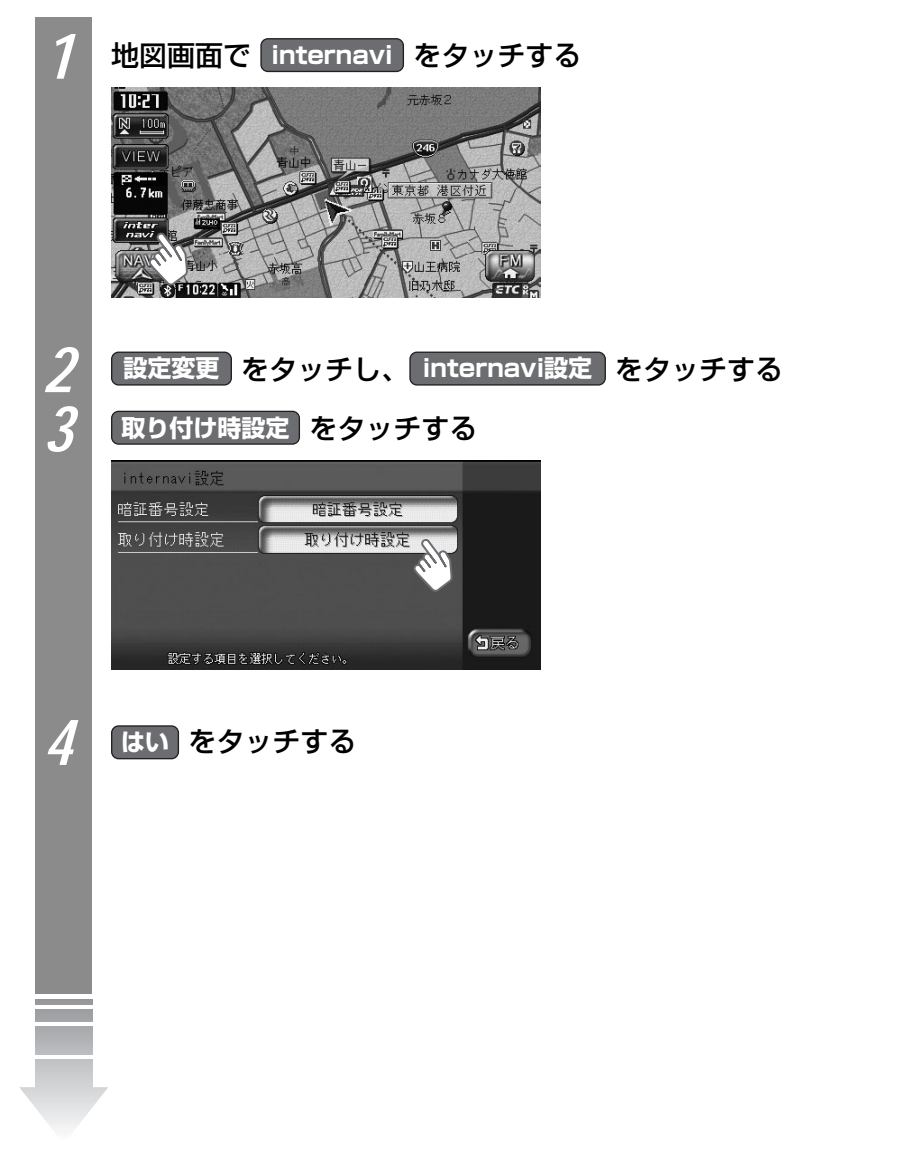

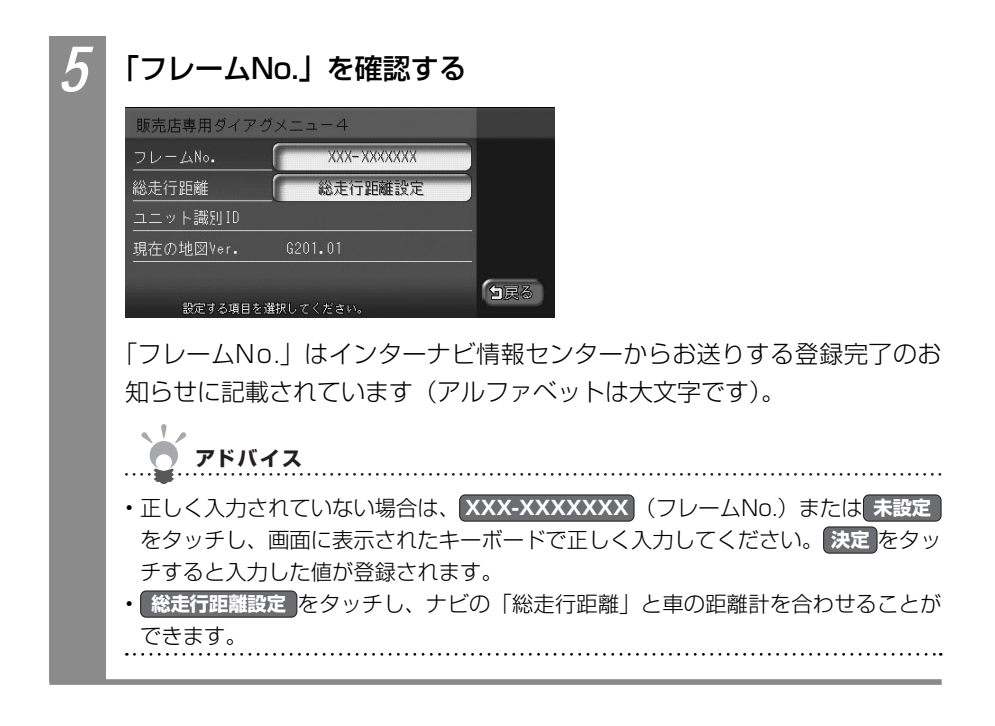

### インターナビを利用する

インターナビ情報センターに接続すると、交通情報などのインターナビVICS情報を取得できます。

# ・インターナビ・プレミアムクラブが用意するコンテンツは随時更新されますので、コンテンツメニューなどは本書に記載のものとは変わることがあります。

# インターナビVICS情報を取得する

インターナビVICS情報を取得します。

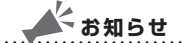

・通信接続ができている状態で、目的地を設定しルート誘導を行うと、自動的にインターナビ情報センターと通信が行われ、「インターナビVICS」、「渋滞予測情報」、「駐車場セレクト」などの、必要な情報を取得します(上記の情報のすべて、または一部を受信しないように設定した場合を除きます)。

アドバイス

 初期状態では、インターナビVICSを受信するタイミングである「情報受信接続設定」が 状況変化時に設定されています。これは、ルート誘導を行っている場合に10分間隔でサーバーにアクセスし、ルート上の交通状況に変化があった場合にのみ新しい交通情報データを受信するものです。通信量を抑えながら常に新しい情報を受信できる設定です。目的地設定を行わずに走行することが多い方などは、この設定を一定間隔ごとに受信するように変えることができます。「インターナビVICSの設定をする」(○○P.32)をご覧になり、「情報受信接続設定」をお好みの時間間隔に設定してください。

ルート沿い、目的地、現在地、地図上のスクロール先周辺のインターナビVICS情報を取得 します。取得できるインターナビVICS情報は、画面表示状態やルートの設定の有無で異な ります。

- ・現在地地図画面が表示され、ルートが設定されている場合 ルート沿いや目的地周辺のインターナビVICS情報を取得します。
- ・現在地地図画面が表示され、ルートが設定されていない場合 現在地周辺のインターナビVICS情報を取得します。
- ・地図がスクロールされている場合

スクロール先周辺のインターナビVICS情報を取得します。

地図をスクロールした状態で本操作を行うと、スクロール先周辺のインターナビVICS情報 を取得します。ルートが設定され、現在地が表示されている場合に本操作を行うと、目的地 周辺のインターナビVICS情報を取得します。ルートが設定されていず、現在地が表示され ている場合に本操作を行うと、現在地周辺のインターナビVICS情報を取得します。

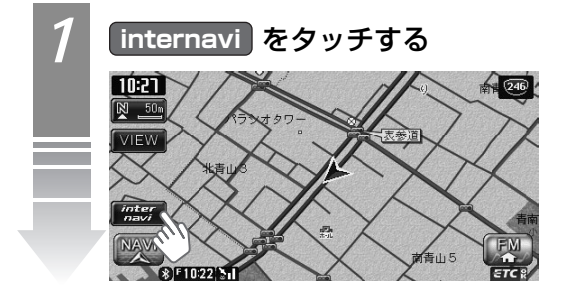

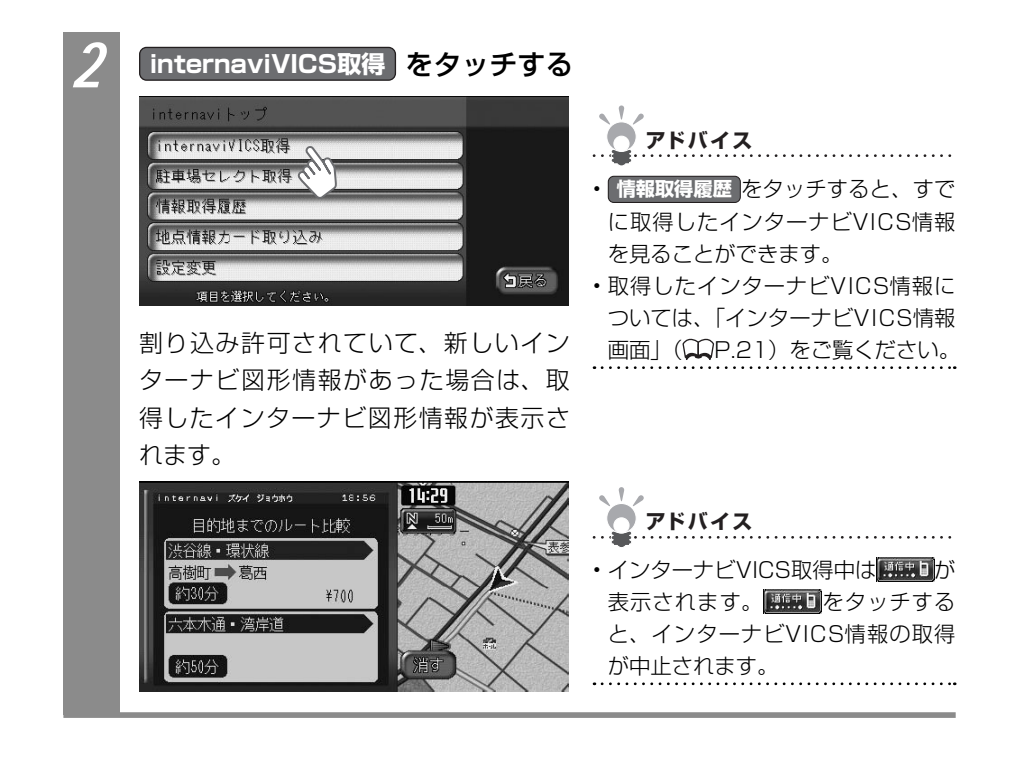

#### インターナビVICS情報画面

インターナビ情報センターよりインターナビVICS情報を取得すると交通などの情報が画面 に表示されます。

VICS情報については、「VICS情報画面」(CCIQUEP.35)をご覧ください。ここでは、インターナビVICS情報地図画面独自の機能について説明しています。

渋滞情報などのインターナビVICS独自の情報は、フローティングカー情報をやりとりする ことにより取得できます。フローティングカー情報とは、インターナビ会員からの走行情報 をインターナビ情報センターのサーバーに集め、その情報を最新の交通情報と合わせて分析 して送信する機能です。フローティングシステム設定で「しない」を設定している場合は、 下記の情報は取得できません。フローティングシステム設定については、「フローティング カー情報の設定をする」(◯P.27)をご覧ください。

#### ■渋滞情報を破線で表示

インターナビVICS情報を取得すると、通常のFM VICS情報より詳しい情報が表示されま す。渋滞情報の矢印が破線で表示されているのがインターナビVICS情報です。インター ナビVICS情報は1km以下のスケールで表示されます。

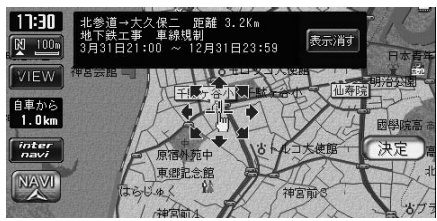

赤色 : 渋滞
 オレンジ色 : 混雑
 緑色 : 渋滞なし\*
 \*\*表示するには、フローティングシステム設定を
 するにし、かつ、VICS設定の表示項目の
 洗滞なしの表示 をオンに設定する必要があり
 ます。詳しくは、「「渋滞なし」の情報を表示する」
 (、P.29)をご覧ください。

#### ■駐車場情報を表示

インターナビVICSに接続すると、駐車場のアイコンが表示されます。アイコンにカーソルを合わせると、駐車場の情報が表示されます。

#### こんな画面が表示されたら

インターナビVICS設定で渋滞考慮オートリルートを「する」に設定している場合、新たに 受信した交通情報の変化によって以下の画面が表示されることがあります。

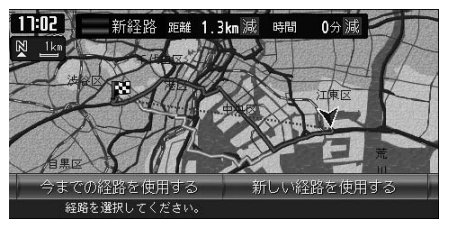

画面上部に新しい候補ルートを通った際の距離と時間短縮予想が表示されます。

今までの経路を使用するまたは新しい経路を使用するをタッチします。 5秒間操作を行わなかった場合は、新しい渋滞を考慮した新しい経路が使われます。

21

## 駐車場セレクトでお好みの駐車場を探す

インターナビVICSでは、あらかじめお好みの駐車場の条件を設定しておくことで、条件に 合った駐車場を探せます。これを駐車場セレクトと呼びます。なお、条件を設定しなくても、 車輛設定の情報にもとづき、入れる駐車場のみが絞り込んで表示されます。

駐車場セレクトの設定について詳しくは、「駐車場セレクトの設定をする」(◯◯P.30)をご 覧ください。

#### お知らせ

- ・目的地を設定している場合 目的地付近の駐車場セレクト情報が表示されます。
- ・目的地を設定しておらず、現在地地図が表示されている場合 現在地周辺の駐車場セレク ト情報が表示されます。
- ・目的地を設定しておらず、地図がスクロールされている場合 表示されている地図周辺の 駐車場セレクト情報が表示されます。駐車場セレクトの操作をする前に、目的地設定や地 図表示を目的に応じて変えてください。

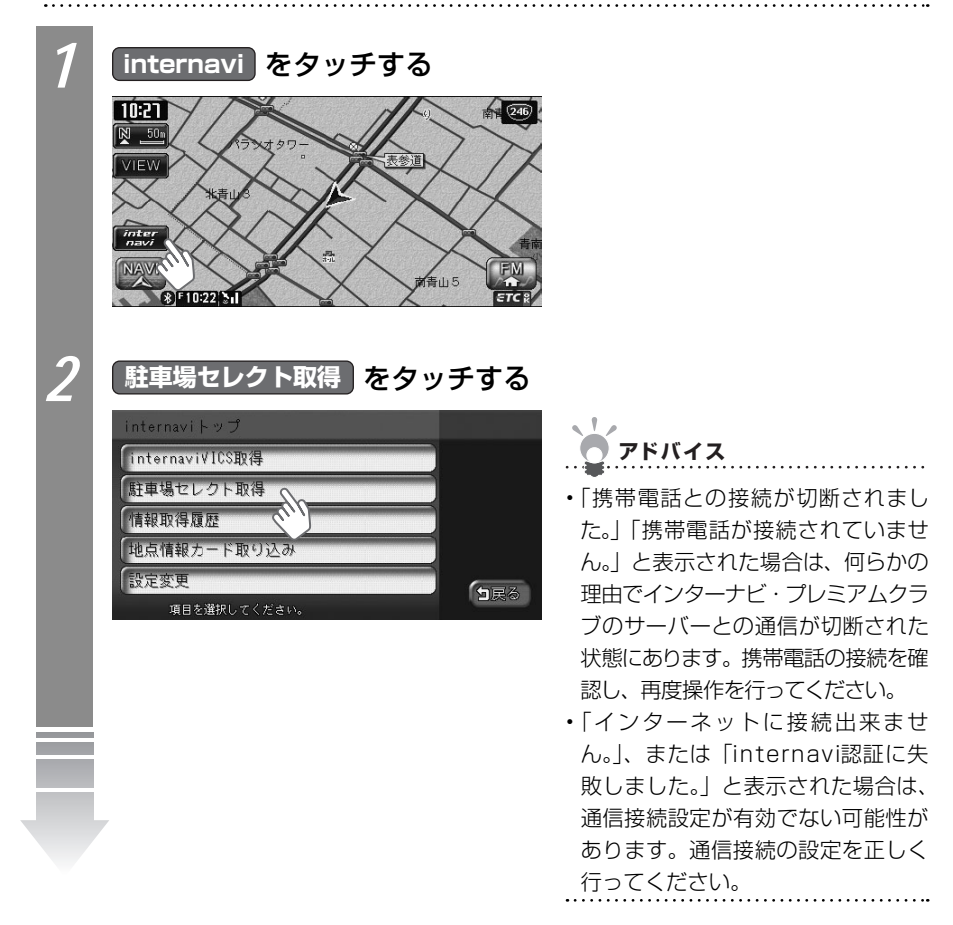

インターナビに接続する

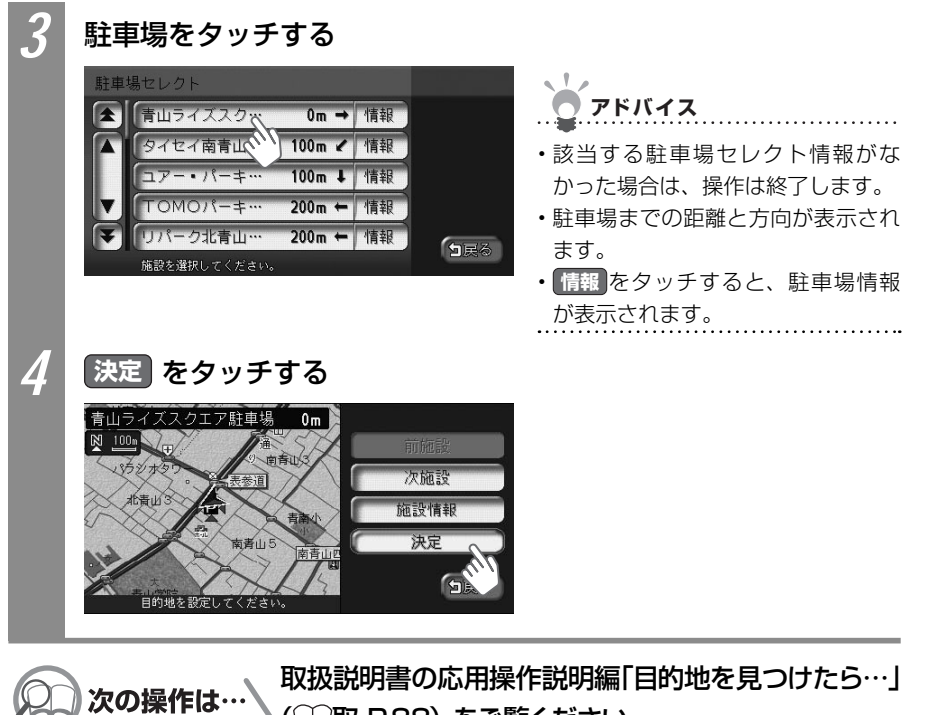

(□□取-P.88)をご覧ください。

# SDカードを使ってMyスポット情報を取り込む

インターナビ・プレミアムクラブのパーソナルホームページで作成したMyスポットをSD カードに保存して本機に取り込み、施設情報として利用することができます。本機に取り込んだMyスポットは、登録リストに保存されるので、後から目的地としてMyスポットを呼び 出すときは、登録リストからMyスポットを探してください(〇〇取-P.68)。

# アドバイス ・ Myスポット情報を本機に取り込むにはSDカードまたは16GBまでのSDHCカードが必要です。

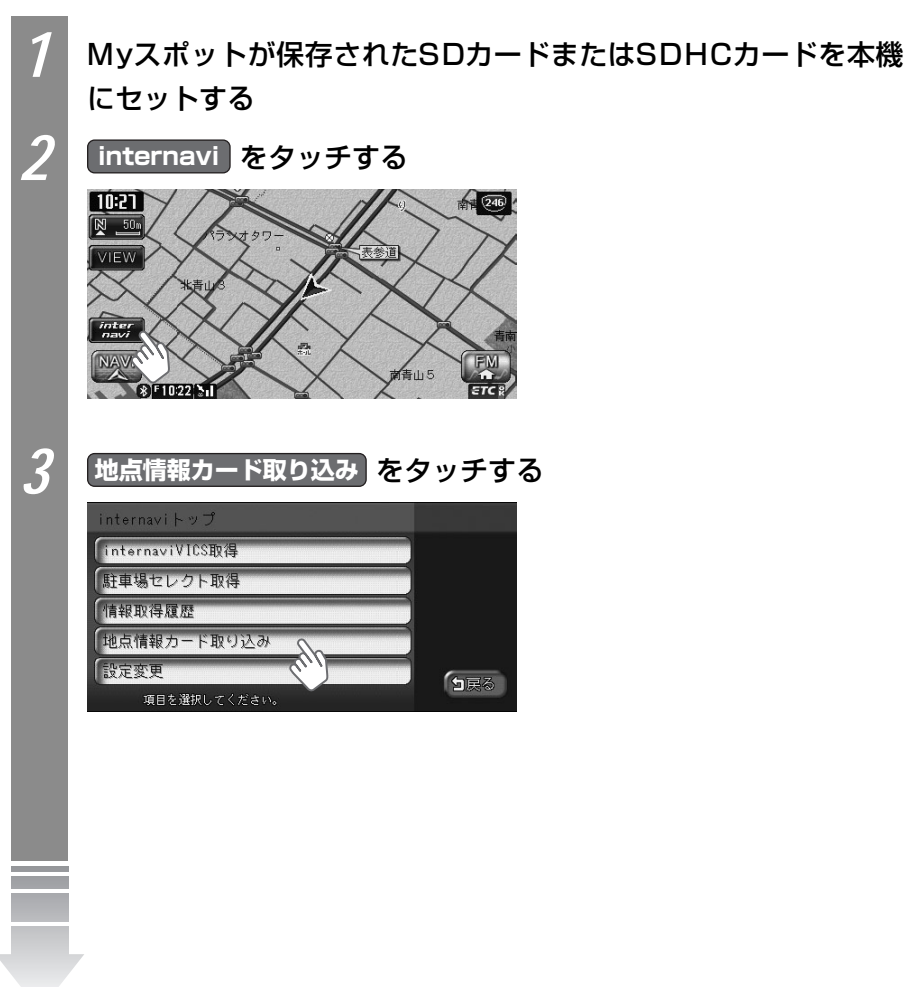

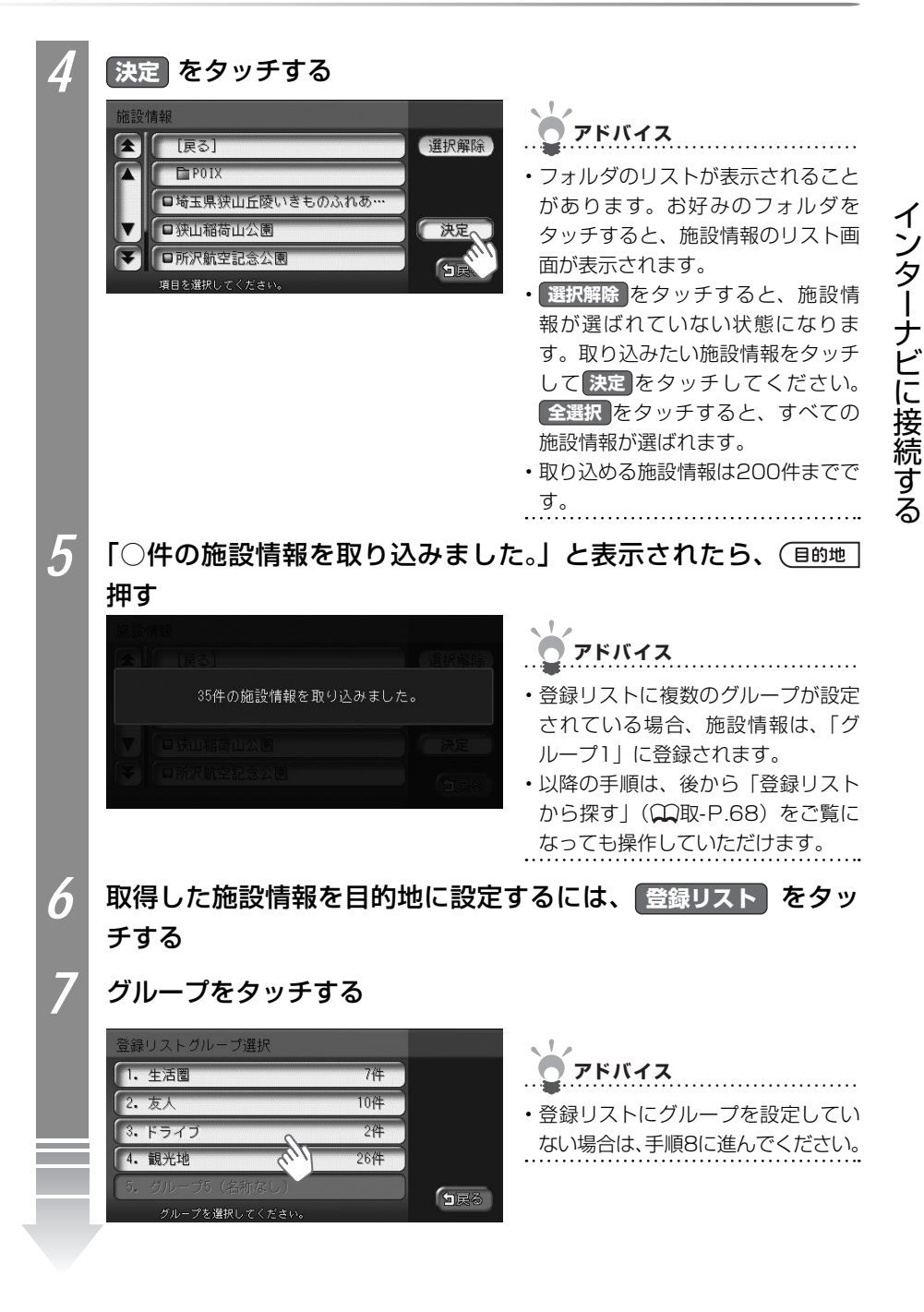

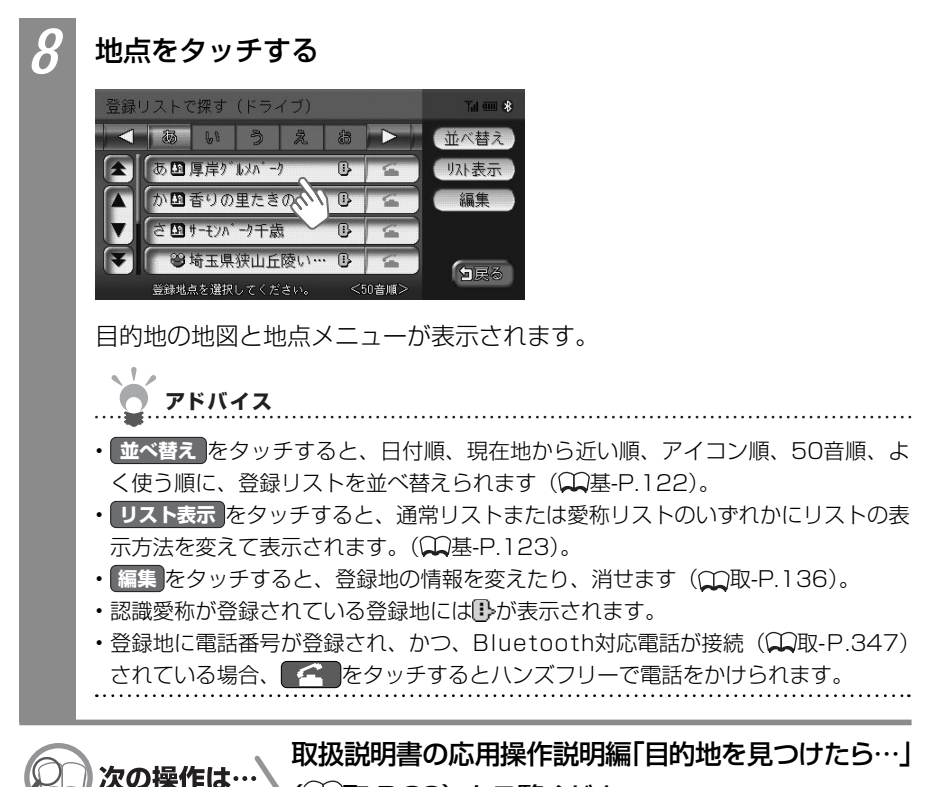

(◯◯取-P.88)をご覧ください。